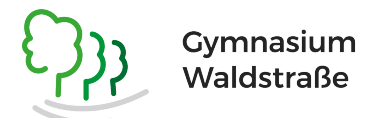

## Anleitung Terminbuchung für die Anmeldewoche

Liebe Erziehungsberechtigte, liebe Eltern der jetzigen Viertklässler:innen,

bitte kopieren Sie folgenden Link in Ihren Browser, der Sie zur digitalen Terminvergabe der Anmeldezeiträume führt:

https://outlook.office365.com/owa/calendar/TerminbuchungfrAnmeldewoche@gywa.de/ bookings/

|       |                                                                    |       |        | ſ    | Zeit | ounkt der     | Anmeldung               | •     |           |  |
|-------|--------------------------------------------------------------------|-------|--------|------|------|---------------|-------------------------|-------|-----------|--|
|       | Denken Sie bitte daran, am Tag d Weitere Information<br>10 Minuten |       |        |      |      |               |                         |       |           |  |
|       |                                                                    |       |        |      | E    | Buchung für Z | zeitpunkt der Anmeldung |       |           |  |
| мі    | TARI                                                               | BEITI | ER AU  | ISWÄ | HLEN | (OPTION       | AL)                     |       |           |  |
| leder |                                                                    |       |        |      |      |               |                         |       | $\sim$    |  |
| Jede  | er                                                                 |       |        |      |      |               |                         |       | Verfügbar |  |
| Anm   | neldu                                                              | ng 1  |        |      |      |               |                         |       | Verfügbar |  |
| Anm   | neldu                                                              | ng 2  |        |      |      |               |                         |       | Verfügbar |  |
| <     | >                                                                  | Febru | uar 20 | )24  |      |               | 14:30                   | 14:40 | 14:50     |  |
| Мо    | Di                                                                 | Mi    | Do     | Fr   | Sa   | So            | 15:00                   | 15.10 | 15.20     |  |
|       |                                                                    |       | 1      | 2    | 3    | 4             | 15.00                   | 15.10 | 13.20     |  |
| 5     | 6                                                                  | 7     | 8      | 9    | 10   | 11            | 15:30                   | 15:40 | 15:50     |  |
| 12    | 13                                                                 | 14    | 15     | 16   | 17   | 18            |                         |       |           |  |
| 19    | 20                                                                 | 21    | 22     | 23   | 24   | 25            | 16:00                   | 16:10 | 16:20     |  |
| 26    | 27                                                                 | 28    | 29     |      |      |               | 16:20                   | 16:40 | 16.50     |  |
|       |                                                                    |       |        |      |      |               | 16:30                   | 16:40 | 16:50     |  |

Nun laden Sie die Seite und gehen folgendermaßen vor:

- 1. Wählen Sie bitte "Anmeldung 1" oder "Anmeldung 2" aus.
- 2. Klicken Sie im Kalender auf den gewünschten Tag.
- 3. Nun wird Ihnen der verfügbar Zeitpunkt angezeigt. Hier können Sie nach unten für spätere Termine scrollen.
- 4. Sobald Sie eine Uhrzeit angewählt haben, tragen Sie bitte weiter unten auf der Seite Ihre Daten ein: **Ihren** Namen, **Ihre** E-Mail-Adresse, den Namen Ihres Kindes (Vor- und Nachname) sowie die Grundschule Ihres Kindes.
- 5. Klicken Sie nun auf "Buchen".

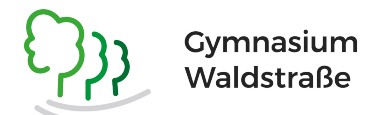

Im Anschluss erhalten Sie eine Terminbestätigung und die Möglichkeit **umzubuchen**, oder den Termin zu **stornieren**.

Zusätzlich wird eine Buchungsbestätigung an Ihre E-Mail-Adresse gesendet. Sie können darüber auch zu einem späteren Zeitpunkt die Optionen "Umbuchen" oder "Buchung Stornieren" anwählen, spätestens jedoch 48 Stunden vorher.

Außerdem möchten wir Sie bitten, eingetragene Termine auch tatsächlich wahrzunehmen oder diese zu stornieren, damit anderen Eltern nicht die Möglichkeit zur Anmeldung geraubt wird.

Denken Sie bitte daran, am Tag der Anmeldung

- · das Zeugnis der Grundschule im Original und nach Möglichkeit in Kopie
- mit der Empfehlung für eine weiterführende Schulform sowie
- · den Masernimpfnachweis mitzubringen.

Informieren Sie sich bitte vorab, ob künftige Wunschklassenkameradinnen und -kameraden den bilingualen Zweig anwählen oder nicht.

Mit freundlichen Grüßen

Marina Lüddecke